# Alibaba Cloud MaxCompute

快速入門

檔案版本:20180929

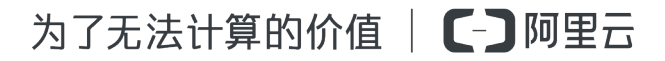

### 目錄

| 1 | 建立/查看/刪除表         | 1  |
|---|-------------------|----|
| 2 | 2 匯入資料            | 5  |
| 3 | 8 運行SQL           | 14 |
| 4 | ↓編寫MapReduce      | 20 |
| 5 | ,<br>5 JAVA UDF開發 | 22 |
| 6 | ;編寫Graph          |    |

### 1建立/查看/刪除表

當您被添加到項目空間並被賦予建表等許可權後,即可操作MaxCompute。由於在MaxCompute中的操作對象(輸入、輸出)都是表,所以在處理資料之前,首先要建立表、分區。

建立/刪除表的方式有以下幾種:

- 通過MaxCompute Studio實現,詳情請參見#####/###/###。
- 通過DataWorks實現,詳情請參見###和###。
- 通過用戶端常用命令實現。

本文將為您介紹如何通過用戶端常用命令進行建立表、查看錶和刪除表的操作,用戶端的安裝請參 見準備工作中的#########。

#### 建立表

建表語句如下所示:

```
CREATE TABLE [IF NOT EXISTS] table_name
[(col_name data_type [COMMENT col_comment], ...)]
[COMMENT table_comment]
[PARTITIONED BY (col_name data_type [COMMENT col_comment], ...)]
[LIFECYCLE days]
[AS select_statement]
CREATE TABLE [IF NOT EXISTS] table_name
LIKE existing_table_name
```

建表語句說明:

- 表名與列名均對大小寫不敏感。
- 在建立表時,如果不指定if not exists選項而存在同名表,則返回出錯;若指定此選項,則無論是
   否存在同名表,即使原表結構與要建立的目標表結構不一致,均返回成功。已存在的同名表的元 資訊不會被改動。
- ####:包括Bigint、Double、Boolean、Datetime、Decimal和String等多種資料類型。
- 表名,列名中不能有特殊字元,只能用英文的a-z,A-Z及數字和底線\_,且以字母開頭,名稱的 長度不超過128位元組。
- Partitioned by:指定表的分區欄位,目前僅支援String類型,其他類型行為未定義。分區值不可以有雙位元組字元(如中文),必須是以英文字母a-z,A-Z開始後可跟字母數字,名稱的長度不超過128位元組。允許的字元包括空格、冒號(:)、底線(\_)、美元符(\$)、井號(#)、點(.)、驚嘆號(!)和(@),出現其他字元行為未定義。例如(\t),(\n),(/)等。當利用分區欄位對錶進行分區時,新增分區、更新分區內資料和讀取分區資料均不需要做全表掃描,可以提高處理效率。
- 注釋內容是長度不超過1024位元組的有效字串。

- lifecycle指明此表的生命週期,單位:天。create table like語句不會複製源表的生命週期 屬性。
- 目前,在表中建的分區層次不能超過6級。一個表允許的分區個數支援按照具體的project配置, 預設60,000個。

📕 说明:

- 建立表的詳細介紹請參見###。
- 添加分區請參見##/###。

建立表示例如下:

create table test1 (key string); -- 建立非分區表,表名 test1,欄位名 key, 資料類型 string。 create table test2 (key bigint) partitioned by (pt string, ds string); --建立分區表 create table test3 (key boolean) partitioned by (pt string, ds string ) lifecycle 100; -- 建立帶有生命週期的表 create table test4 like test3; -- 除生命週期屬性外,test3 的其他屬性(欄位類 型,分區類型等)均與 test4 完全一致 create table test5 as select \* from test2; -- 這個操作會建立 test5,但分 區,生命週期資訊不會被拷貝到目標表中。 -- 此操作僅會將 test2 的資料複製到 test5 中(如果 test2 有資料的話,此樣本中 test2 為空白表,後續章節會介紹資料匯入)。

建立表的情境如下:

假設需要建立一張使用者表user,包括如下資訊:

- user id bigint類型:使用者標識,唯一標識一個使用者。
- gender bigint類型:性別(0,未知;1,男;2,女)。
- age bigint:使用者年齡。

按照Region(地區)和dt(日期)進行分區,生命週期為365天。

建表語句如下所示:

```
CREATE TABLE user
( user_id BIGINT, gender BIGINT COMMENT '0 unknow,1 male, 2 Female',
age BIGINT)
PARTITIONED BY (region string, dt string) LIFECYCLE 365;
```

#### 建立分區

當建立一張分區表之後,為了往該表裡面匯入不同分區資料,您需要建立分區。命令如下:

alter table table\_name add [if not exists] partition partition\_spec partition\_spec:

```
: (partition_col1 = partition_col_value1, partition_col2 = partiton_c ol_value2, ...)
```

如上述樣本,給使用者表user添加地區為hangzhou,日期為20150923的分區,句子顯示如下:

```
alter table user add if not exists partition(region='hangzhou',dt='
20150923');
```

#### 查看錶資訊

當建立表成功之後,您可以通過desc <table\_name>;命令查看錶的資訊。

您可執行命令desc test3;查看上述樣本中表test3的資訊。

結果顯示如下:

您可執行命令desc test4;查看上述樣本中表test4的資訊。

```
CreateTime: 2015-09-18 12:27:09 |
LastDDLTime: 2015-09-18 12:27:09 |
LastModifiedTime: 2015-09-18 12:27:09 |

InternalTable: YES | Size: 0 |

Native Columns: |

Field | Type | Label | Comment |

Field | Type | Label | Comment |

Partition Columns: |

Partition Columns: |
```

您會發現,除生命週期屬性外,test3的其他屬性(欄位類型、分區類型等)均與test4完全一致。查 看錶資訊的更多詳情請參見###。

您如果查看test5的表資訊,pt、ds兩個欄位僅會作為普通列存在,而不是表的分區 。

刪除分區

刪除分區的命令如下所示:

比如刪除地區為hangzhou,日期為20150923的分區,語句如下所示:

alter table user drop if exists partition(region='hangzhou',dt='
20150923');

#### 刪除表

刪除表的命令如下所示:

DROP TABLE [IF EXISTS] table\_name;

刪除test2表的樣本如下:

drop table test2;

更多詳情請參見###刪除表。

### 2 匯入資料

MaxCompute提供多種資料匯入匯出方式,如下所示:

- 直接在用戶端使用Tunnel##。
- 通過MaxCompute Studio工具可視化方式實現本機資料檔案匯入匯出,詳情請參見######。
- 通過Tunnel提供的SDK自行編寫Java工具。
- 通過Flume及Fluentd外掛程式方式匯入。
- 通過DataWorks對資料匯入和匯出,詳情請參見Data Integration##。

匯出資料請參見Tunnel####中Download的相關命令。

#### Tunnel命令匯入資料

1. 準備資料

假設您已準備本地檔案wc\_example.txt,本地存放路徑為D:\odps\odps\bin,內容如下:

I LOVE CHINA!MY NAME IS MAGGIE. I LIVE IN HANGZHOU!I LIKE PLAYING BASKETBALL!

2. 建立MaxCompute表

您需要把上面的資料匯入到MaxCompute的一張表中,所以需要建立MaxCompute表。

CREATE TABLE wc\_in (word string);

3. 執行tunnel命令

輸入表建立成功後,可以在MaxCompute用戶端輸入Tunnel命令進行資料的匯入,如下所示:

tunnel upload D:\odps\odps\bin\wc\_example.txt wc\_in;

4. 執行成功後,查看錶wc\_in的記錄。

| odps@ =1[==>select * from wc_in;                                                                                                    |
|----------------------------------------------------------------------------------------------------|
| ID = 20170725030626541gmbdz6jc2                                                                                                    |
| Log view:                                                                                                    |
| http://logifee.odgr.align.com/logifee/Thrittp://nemics.odgr.aligns.com/apikpro                                                                                                    |
| Lise 45 - 281 997250346 265 41 endeds 5.5c 26c oken - MPV+F. Noti with 4 File to be all the Res GMM gife REP1x4                                                                                                    |
| RETTORYCLE IN FAILURE AND AND AND AND AND AND AND ANY SOLD AN ALL AND AND AND AND AND AND AND AND AND AND                                                                                                    |
| Audu/2019-011/1999105-010/262090013-030/010-010-010-010-010-02019/00-010-02019-00-020-020-020-020-020-020-020-0                                                                                                    |
| VTRLEP: MELL inc 2014ABC WARDED IN ARRAY COMPANY AND ARRAY AND ARRAY AND A LODGED AND A LODGED AND A LODGE |
| Oifaint-                                                                                                    |
| Job Queueing                                                                                                    |
| ++                                                                                                    |
| l word                                                                                                    |
| ++                                                                                                    |
| I LOVE CHINA! I                                                                                                    |
| ! MY NAME IS MAGGIE.I LIVE IN HANGZHOU!I LIKE PLAYING BASKETBALL! !                                                                                                    |
| I NULL I                                                                                                    |
| I NULL I                                                                                                    |
| ++                                                                                                    |
| 4 records (at most 10000 supported) fetched by instance tunnel.                                                                                                    |
|                                                                                                    |

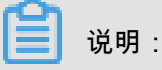

- 有關Tunnel命令的更多詳細介紹,例如如何將資料匯入分區表等,請參見Tunnel##。
- 當表中含有多個列時,可以通過-fd參數指定資料行分隔符號。

#### MaxCompute Studio匯入資料

在使用MaxCompute Studio匯入資料前,您需要先##MaxCompute Studio,並########。

1. 準備資料。

假設您已準備本地檔案wc\_example.txt,本地存放路徑為D:\odps\odps\bin,內容如下:

- I LOVE CHINA!MY NAME IS MAGGIE.
- I LIVE IN HANGZHOU!I LIKE PLAYING BASKETBALL!
- 2. 建立MaxCompute表。

您需要把上面的資料匯入到MaxCompute的一張表中,所以需要建立MaxCompute表。按右鍵項 目的**tables&views**列表:

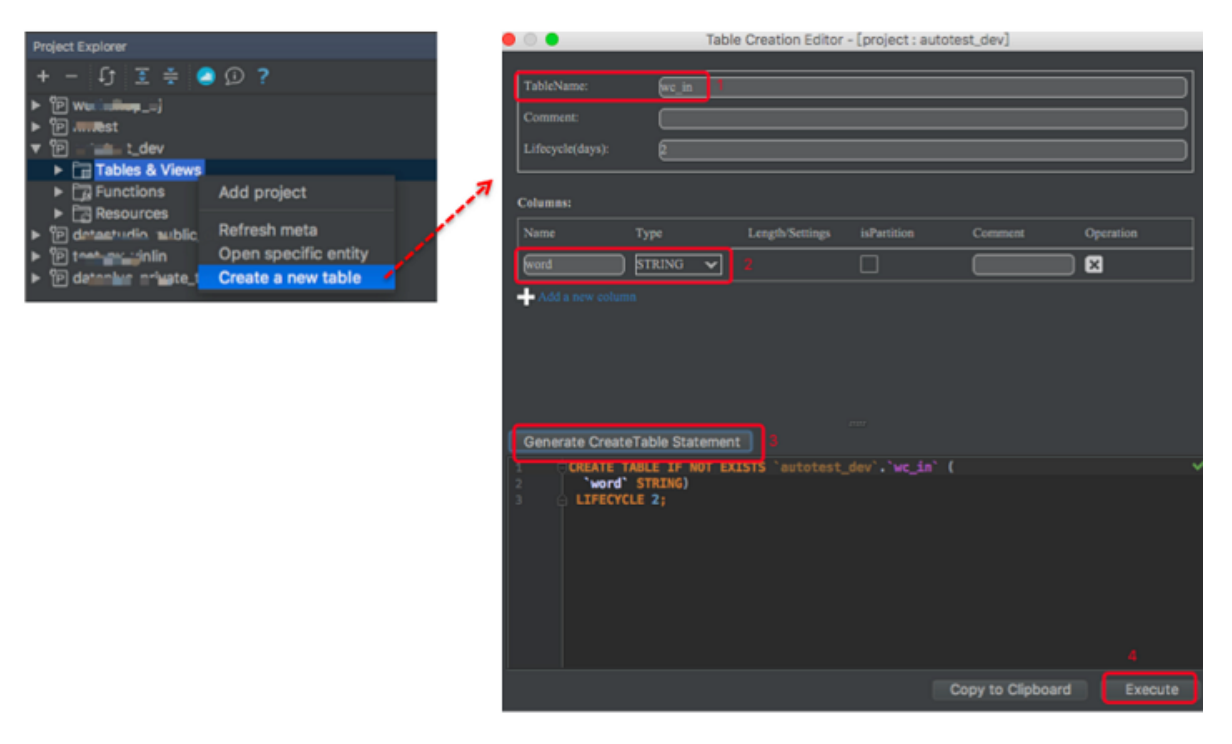

執行成功,則建表成功。

#### 3. 上傳資料檔案。

按右鍵tables&views列表中建立的表wc\_in

说明:

如果建立表未顯示,請單擊重新整理。

| ▶ <b>wc_i</b> r                                                 | Add project                                         |                         |               | Importing dat      | a to wc_in             |   |
|-----------------------------------------------------------------|-----------------------------------------------------|-------------------------|---------------|--------------------|------------------------|---|
| wen     wind                                                    | Find usages                                         |                         | Input File:   | D:\odps\odps\bin\w | c_example.txt          |   |
| ▶ ■ wire ■ wurr                                                 | Open table editor                                   | 1                       | File charset: | UTF-8              |                        | • |
| <ul> <li>► ■ xhn</li> <li>► ■ ximc</li> <li>► ■ ximc</li> </ul> | Show table details<br>Open table in meta            | 1                       | Separator:    | Comma(',') S       | Space(' ') 🔵 Tab('\t') |   |
| ▶                                                               | Generate select statement<br>Generate DDL statement | $\langle \cdot \rangle$ | Record Limit: | 1000000            | Size(MB) Limit: 10000  |   |
| <ul> <li>xiat,</li> <li>xlibt</li> <li>xuny</li> </ul>          | Truncate table data                                 | (                       | Include C     | olumn Header       | Error Record Limit: 0  |   |
| <ul> <li>xuny</li> <li>xuny</li> </ul>                          | Import data into table                              |                         |               |                    | Cancel                 |   |

#### **Tunnel SDK**

下文將通過情境樣本,為您介紹如何利用Tunnel SDK上傳資料。

#### 情境描述

上傳資料到MaxCompute,其中,項目空間為odps\_public\_dev,表名為tunnel\_sample\_test,分區 為pt=20150801,dt=hangzhou。

#### 操作步驟

#### **1.** 建立表,添加分區,SQL語句如下所示:

```
CREATE TABLE IF NOT EXISTS tunnel_sample_test(
id STRING,
name STRING)
PARTITIONED BY (pt STRING, dt STRING); --建立表
ALTER TABLE tunnel_sample_test
ADD IF NOT EXISTS PARTITION (pt='20150801',dt='hangzhou'); --添加分區
```

2. 建立UploadSample的工程目錄結構,如下所示:

```
|---pom.xml
|---src
|---java
|---com
|---aliyun
|---dps
|---tunnel
|---example
|---UploadSample.java
```

目錄說明:

- pom.xml:maven工程檔案。
- UploadSample : Tunnel源檔案。
- 3. 編寫UploadSample程式。代碼如下所示:

```
package com.aliyun.odps.tunnel.example;
import java.io.IOException;
import java.util.Date;
import com.aliyun.odps.Column;
import com.aliyun.odps.Odps;
import com.aliyun.odps.PartitionSpec;
import com.aliyun.odps.TableSchema;
import com.aliyun.odps.account.Account;
import com.aliyun.odps.account.AliyunAccount;
import com.aliyun.odps.data.Record;
import com.aliyun.odps.data.RecordWriter;
import com.aliyun.odps.tunnel.TableTunnel;
import com.aliyun.odps.tunnel.TunnelException;
import com.aliyun.odps.tunnel.TableTunnel.UploadSession;
public class UploadSample {
 private static String accessId = "#####";
 private static String accessKey = "#####";
 private static String tunnelUrl = "http://dt.odps.aliyun.com";
 private static String odpsUrl = "http://service.odps.aliyun.com/
api";
 private static String project = "odps_public_dev";
 private static String table = "tunnel_sample_test";
```

```
private static String partition = "pt=20150801,dt=hangzhou";
public static void main(String args[]) {
 Account account = new AliyunAccount(accessId, accessKey);
 Odps odps = new Odps(account);
 odps.setEndpoint(odpsUrl);
 odps.setDefaultProject(project);
  try {
        TableTunnel tunnel = new TableTunnel(odps);
        tunnel.setEndpoint(tunnelUrl);
        PartitionSpec partitionSpec = new PartitionSpec(partition);
        UploadSession uploadSession = tunnel.createUploadSession(
project,
        table, partitionSpec);
        System.out.println("Session Status is : "
        + uploadSession.getStatus().toString());
        TableSchema schema = uploadSession.getSchema();
        RecordWriter recordWriter = uploadSession.openRecordWriter(0
);
        Record record = uploadSession.newRecord();
          for (int i = 0; i < schema.getColumns().size(); i++) {</pre>
            Column column = schema.getColumn(i);
            switch (column.getType()) {
                case BIGINT:
            record.setBigint(i, 1L);
            break;
            case BOOLEAN:
            record.setBoolean(i, true);
            break;
            case DATETIME:
            record.setDatetime(i, new Date());
            break;
            case DOUBLE:
            record.setDouble(i, 0.0);
            break;
            case STRING:
            record.setString(i, "sample");
            break;
            default:
            throw new RuntimeException("Unknown column type: "
            + column.getType());
          for (int i = 0; i < 10; i++) {
            recordWriter.write(record);
            recordWriter.close();
            uploadSession.commit(new Long[]{0L});
            System.out.println("upload success!");
      } catch (TunnelException e) {
          e.printStackTrace();
      } catch (IOException e) {
          e.printStackTrace();
    }
```

} 说明:

此處省略了AccessKeyID和AccessKeySecret的配置,實際運行時請換上您自己的相關資訊。

4. 配置pom.xml檔案。如下所示:

```
<?xml version="1.0" encoding="UTF-8"?>
<project xmlns="http://maven.apache.org/POM/4.0.0"</pre>
xmlns:xsi="http://www.w3.org/2001/XMLSchema-instance"
xsi:schemaLocation="http://maven.apache.org/POM/4.0.0 http://maven.
apache.org/xsd/maven-4.0.0.xsd">
<modelVersion>4.0.0</modelVersion>
<groupId>com.aliyun.odps.tunnel.example</groupId>
<artifactId>UploadSample</artifactId>
<version>1.0-SNAPSHOT</version>
<dependencies>
  <dependency>
    <groupId>com.aliyun.odps</groupId>
    <artifactId>odps-sdk-core</artifactId>
    <version>0.20.7-public</version>
  </dependency>
</dependencies>
<repositories>
  <repository>
  <id>alibaba</id>
  <name>alibaba Repository</name>
  <url>http://mvnrepo.alibaba-inc.com/nexus/content/groups/public/<///>
url>
  </repository>
</repositories>
</project>
```

#### 5. 編譯與運行。

編譯UploadSample工程,如下所示:

mvn package

運行UploadSample程式,此處使用eclipse匯入maven project。

1. 按右鍵java工程並導航至Import > Maven > Existing Maven Projects, 設定如下:

| Import Maven Projects                                                  |                                                                       |
|------------------------------------------------------------------------|-----------------------------------------------------------------------|
| Maven Projects Project UploadSample is already imported into workspace |                                                                       |
| Root Directory: D:\upload                                              | ▼ Browse                                                              |
| Projects:                                                              |                                                                       |
| /pom.xml com.aliyun.odps.tunnel.example:UploadSample:1.0-SNAPSHOT;jar  | Select All<br>Deselect All<br>Select Tree<br>Deselect Tree<br>Refresh |
| Add project(s) to working set                                          |                                                                       |
| UploadSample                                                           | •                                                                     |
| ▶ Advanced                                                             |                                                                       |
| ? < Back Next > Finish                                                 | Cancel                                                                |

2. 按右鍵UploadSample.java 並單擊Run As > Run Configurations,如下所示:

| Run Configurations                                                                                                    |                                                                                                    | 23                         |
|----------------------------------------------------------------------------------------------------|----------------------------------------------------------------------------------------------------|----------------------------|
| Create, manage, and run conf<br>Run a Java application                                                                                                    | igurations                                                                                                    |                            |
| Image: Second system         Type filter text         Image: Second system         Java Applet         Java Applet         Java Applet         Java Applet         Java Applet         Java Applet         Java Applet         Java Applet         Java Applet         Java Applet         Java Applet         Java Applet         Julat         Julat         Julat         Maven Build         ODPS Mapreduce Graph         Resource         SSSP         ODPS UDF UDTF UDAF         Julat         Task Context Test | Name: AllTests<br>Main M= Arguments A JRE Classpath Source Environment<br>Project:<br>UploadSample<br>Main class:<br>com.aliyun.odps.tunnel.example.UploadSample<br>Include system libraries when searching for a main class<br>Include inherited mains when searching for a main class<br>Stop in main | Common<br>Browse<br>Search |
| ← III →<br>Filter matched 12 of 12 items                                                                                                    | Apply                                                                                                    | Revert                     |
| ?                                                                                                    | Run                                                                                                    | Close                      |

3. 單擊Run 運行成功,控制台顯示如下:

```
Session Status is : NORMAL upload success!
```

#### 6. 查看運行結果。

您在用戶端輸入如下語句,即可查看運行結果。

```
select * from tunnel_sample_test;
```

顯示結果如下:

| 4 | L        |         |          |          |
|---|----------|---------|----------|----------|
|   | id   nar | ne   pt | dt       |          |
| - | ++       | ++-     | +        |          |
|   | sample   | sample  | 20150801 | hangzhou |
|   | sample   | sample  | 20150801 | hangzhou |
|   | sample   | sample  | 20150801 | hangzhou |
|   | sample   | sample  | 20150801 | hangzhou |
|   | sample   | sample  | 20150801 | hangzhou |
|   | sample   | sample  | 20150801 | hangzhou |
|   | sample   | sample  | 20150801 | hangzhou |
|   | sample   | sample  | 20150801 | hangzhou |
|   | sample   | sample  | 20150801 | hangzhou |
|   | sample   | sample  | 20150801 | hangzhou |
|   |          |         |          |          |

+----+

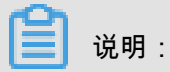

- Tunnel作為MaxCompute中一個獨立的服務,有專屬的訪問連接埠提供給大家。當您在阿里 雲內網環境中,使用Tunnel內網串連下載資料時,MaxCompute不會將該操作產生的流量計 入計費。此外內網地址僅對上海域的雲產品有效。

#### 其他匯入方式

除了通過用戶端及Tunnel Java SDK匯入資料,阿里雲數加Data Integration、開源的 Sqoop、Fluentd、Flume、LogStash 等工具都可以進行資料匯入到MaxCompute,詳情請參見### ###-####。

### 3 運行SQL

大多數使用者對SQL的文法並不陌生,簡單來說,MaxCompute SQL是用於查詢和分析 MaxCompute中的大規模資料。目前SQL的主要功能如下所示。

- 支援各類運算子。
- 通過DDL語句對錶、分區以及視圖進行管理。
- 通過Select語句查詢表中的記錄,通過Where語句過濾表中的記錄。
- 通過Insert語句插入資料、更新資料。
- 通過等值串連Join操作,支援兩張表的關聯,並支援多張小表的Mapjoin。
- 支援通過內建函數和自訂函數來進行計算。
- 支援Regex。

本文將為您簡單介紹MaxCompute SQL使用中需要注意的問題,不再做操作樣本。

▋ 说明:

- MaxCompute SQL不支援事務、索引及Update/Delete等操作,同時MaxCompute的SQL文法 與Oracle,MySQL有一定差別,您無法將其他資料庫中的SQL語句無縫遷移到MaxCompute上 來。
- 在使用方式上,MaxCompute作業提交後會有幾十秒到數分鐘不等的排隊調度,所以適合處理 跑批作業,一次作業批量處理海量資料,不適合直接對接需要每秒處理幾千至數萬筆事務的前 台業務系統。
- 關於SQL操作的詳細樣本,請參見SQL##。

#### DDL語句

簡單的DDL操作包括建立表、添加分區、查看錶和分區資訊、修改表、刪除表和分區,更多詳情請 參見##/##/###。

#### Select語句

• group by語句的key可以是輸入表的列名,也可以是由輸入表的列構成的運算式,不可以是 Select語句的輸出資料行。

select substr(col2, 2) from tbl group by substr(col2, 2);-- 可以, group by的key可以是輸入表的列構成的運算式; select col2 from tbl group by substr(col2, 2); -- 不可以, group by的 key不在select語句的列中; select substr(col2, 2) as c from tbl group by c; -- 不可以, group by 的key 不可以是列的別名,即select語句的輸出資料行;

之所以有這樣的限制,是因為在通常的SQL解析中,group by的操作先於Select操作,因此 group by只能接受輸入表的列或運算式為key。

- order by必須與limit連用。
- sort by前必須加distribute by。
- order by/sort by/distribute by的key必須是Select語句的輸出資料行,即列的別名。如下所示:

select col2 as c from tbl order by col2 limit 100 --不可以, order by的 key不是select語句的輸出資料行,即列的別名 select col2 from tbl order by col2 limit 100; -- 可以,當select語句 的輸出資料行沒有別名時,使用列名作為別名。

之所以有這樣的限制,是因為在通常的SQL解析中,order by/sort by/distribute by後於Select操 作,因此它們只能接受Select語句的輸出資料行為key。

#### Insert語句

• 向某個分區插入資料時,分區列不可以出現在Select列表中。

```
insert overwrite table sale_detail_insert partition (sale_date='2013
', region='china')
    select shop_name, customer_id, total_price, sale_date, region
from sale_detail;
    -- 報錯返回, sale_date, region為分區列,不可以出現在靜態分區的insert語句
中。
```

• 動態分區插入時,動態分區列必須在Select列表中。

```
insert overwrite table sale_detail_dypart partition (sale_date='2013
', region)
select shop_name,customer_id,total_price from sale_detail;
--失敗返回,動態分區插入時,動態分區列必須在select列表中。
```

#### Join操作

- MaxCompute SQL支援的Join操作類型包括{LEFT OUTER|RIGHT OUTER|FULL OUTER| INNER} JOIN。
- 目前最多支援16個並發Join操作。
- 在Mapjoin中,最多支援8張小表的Mapjoin。

#### Union All

Union All可以把多個Select操作返回的結果,聯合成一個資料集。它會返回所有的結果,但是不會 執行去重。MaxCompute不支援直接對頂級的兩個查詢結果進行Union操作,需要寫成子查詢的形 式。 📕 说明 :

- Union All串連的兩個Select查詢語句,兩個Select的列個數、列名稱、列類型必須嚴格一致。
- 如果原名稱不一致,可以通過別名設定成相同的名稱。

#### 其他

- MaxCompute SQL目前最多支援128個並發Union操作。
- 最多支援128個並發insert overwrite/into操作。

MaxCompute SQL的更多限制請參見SQL#####。

#### SQL最佳化樣本

• Join語句中Where條件的位置

當兩個表進行Join操作時,主表的Where限制可以寫在最後,但從表分區限制條件不要寫在 Where條件中,建議寫在ON條件或者子查詢中。主表的分區限制條件可以寫在Where條件中 (最好先用子查詢過濾)。樣本如下:

select \* from A join (select \* from B where dt=20150301)B on B.id=A. id where A.dt=20150301; select \* from A join B on B.id=A.id where B.dt=20150301; --不允許 select \* from (select \* from A where dt=20150301)A join (select \* from B where dt=20150301)B on B.id=A.id;

第二個語句會先Join,後進行分區裁剪,資料量變大,效能下降。在實際使用過程中,應該盡量 避免第二種用法。

• 資料扭曲

產生資料扭曲的根本原因是有少數Worker處理的資料量遠遠超過其他Worker處理的資料量,從 而導致少數Worker的運行時間長度遠遠超過其他的平均運行時間長度,從而導致整個任務已耗 用時間超長,造成任務延遲。

更多資料扭曲最佳化的詳情請參見######。

— Join造成的資料扭曲

造成Join資料扭曲的原因是Join on的key分布不均匀。假設還是上述樣本語句,現在將大表A 和小表B進行Join操作,運行如下語句。

```
select * from A join B on A.value= B.value;
```

此時,複製logview的連結並開啟webcosole頁面,雙擊執行Join操作的fuxi job,可以看到此時在[Long-tails]地區有長尾,表示資料已經傾斜了。

| Detail f | or [console_sele                             | ct_query_task_144                                                                            | 4463896447]        |                              |                |              |                                                                                                    |   | ×                                               |
|----------|----------------------------------------------|----------------------------------------------------------------------------------------------|--------------------|------------------------------|----------------|--------------|----------------------------------------------------------------------------------------------------|---|-------------------------------------------------|
| 🗱 refr   | sh                                           |                                                                                              |                    |                              |                |              |                                                                                                    |   |                                                 |
| Fuxi     | lobs Summar                                  | y JSONSummary                                                                                |                    |                              |                |              |                                                                                                    |   |                                                 |
| Fuxi :   | ob Name: odps                                | public_dev_20151                                                                             | 010075816514g      | ehzb4zm_S0                   | L_0_0_jo       | 60           |                                                                                                    |   | 8                                               |
|          | TaskName                                     | Fatal/Finished/Total1                                                                        | instCoun I/O Recor | ds FinishedP                 | ercentage      | Status       | StartTime EndTime Latency(s) TimeLine                                                                                                    |   | 宣香                                              |
| 1        | M1_Stg1                                      | 0//11                                                                                        | 20680000           | 5                            | 00%            | Terminated 3 | Logview [Stdout]                                                                                                    | × |                                                 |
| 2        | M2_Stg1                                      | 0//1                                                                                         | 18/18              | 1                            | 00%            | Terminated   | [2015-10-10 18:04:43.426167] 1226890000 records have been processed in current group.                                                                                                    | • |                                                 |
| 3        | J3_1_2_Stg1                                  | 0//14                                                                                        | 4118/0             |                              |                |              | 2015-10-10         81:04+31.490077         1226900000 records have been processed in current group.           2015-10-10         81:04+31.457794         1226901000 records have been processed in current group.           2015-10-10         81:04+31.457794         1226902000 records have been processed in current group.           2015-10-10         81:04+31.457797         1226902000 records have been processed in current group.           2015-10-10         81:04+31.567851         1226902000 records have been processed in current group.           2015-10-10         81:04+31.567851         1226960000 records have been processed in current group.           2015-10-10         81:04+31.568531         1226960000 records have been processed in current group.           2015-10-10         81:04+31.568531         1226960000 records have been processed in current group.           2015-10-10         81:04+31.568531         1226960000 records have been processed in current group.           2015-10-10         81:04+31.568301         1226960000 records have been processed in current group.           2015-10-10         81:04+31.568301         1226960000 records have been processed in current group.           2015-10-10         81:04+31.568301         1226960000 records have been processed in current group.           2015-10-10         81:04+31.568301         1226960000 records have been processed in current group.           2015-10-10 |   |                                                 |
| Failed   | 0) Running(2)                                | Terminated(12) Al                                                                            | I(14) Long-Tails   | 2)                           | y chart        |              | 2015-10-10 18:04:43.599034 1227020000 records have been processed in current group.<br>2015-10-10 18:04:43.611837 1227020000 records have been processed in current group.                                                                                                    |   | Latency: ("min":"1","avg":"8:51","max":"31:38") |
| 1 2      | FuxiInstanceID<br>Odps/odps_p<br>Odps/odps_p | IP & Path         Str           10.182.84.13         III           10.182.101.1         IIII | dout StdErr        | Status<br>Running<br>Running | FinishedPercer | 2015<br>2015 | 2015-10-10         81:04+3.626025         1227040000 records have been proceeded in current group.           2015-10-10         81:04+3.636055         1227060000 records have been proceeded in current group.           2015-10-10         81:04+3.636055         1227060000 records have been proceeded in current group.           2015-10-10         81:04+3.636056         1227060000 records have been proceeded in current group.           2015-10-10         81:04+3.636074         1227000000 records have been proceeded in current group.           2015-10-10         81:04+3.636074         1227000000 records have been proceeded in current group.           2015-10-10         81:04+3.736183         1227100000 records have been proceeded in current group.           2015-10-10         81:04+3.736183         12271200000 records have been proceeded in current group.           2015-10-10         81:04+3.744380         12271200000 records have been proceeded in current group.           2015-10-10         81:04+3.744380         1227120000 records have been proceeded in current group.           2015-10-10         81:04+3.744380         1227120000 records have been proceeded in current group.                                                                                                    |   |                                                 |
|          |                                              |                                                                                              |                    |                              |                |              |                                                                                                    |   |                                                 |

此時您可通過如下方法進行最佳化。

 由於表B是個小表並且沒有超過512MB,您可將上述語句最佳化為mapjoin語句再執行,語 句如下。

```
select /*+ MAPJOIN(B) */ * from A join B on A.value= B.value;
```

 您也可將傾斜的key用單獨的邏輯來處理,例如經常發生兩邊的key中有大量null資料導致 了傾斜。則需要在Join前先過濾掉null的資料或者補上隨機數,然後再進行Join,樣本如 下。

```
select * from A join B
on case when A.value is null then concat('value',rand() ) else
A.value end = B.value;
```

在實際情境中,如果您知道資料扭曲了,但無法擷取導致資料扭曲的key資訊,那麼可以使用一個通用的方案,查看資料扭曲,如下所示。

例如:select \* from a join b on a.key=b.key; 產生資料扭曲。 您可以執行: ``sql select left.key, left.cnt \* right.cnt from (select key, count(\*) as cnt from a group by key) left join (select key, count(\*) as cnt from b group by key) right on left.key=right.key;

查看key的分布,可以判斷a join b時是否會有資料扭曲。

group by傾斜

造成group by傾斜的原因是group by的key分布不均匀。

假設表A內有兩個欄位(key,value),表內的資料量足夠大,並且key的值分布不均,運行語 句如下所示:

select key,count(value) from A group by key;

當表中的資料足夠大時,您會在webcosole頁面看見長尾。若想解決這個問題,您需要在執行 SQL前設定防傾斜的參數,設定語句為set odps.sql.groupby.skewindata=true。

錯誤使用動態分區造成的資料扭曲

動態分區的SQL,在MaxCompute中會預設增加一個Reduce,用來將相同分區的資料合併在一 起。這樣做的好處,如下所示。

- 可減少MaxCompute系統產生的小檔案,使後續處理更快速。
- 可避免一個Worker輸出檔案很多時佔用記憶體過大。

但也正是因為這個Reduce的引入,導致分區資料如果有傾斜的話,會發生長尾。因為相同的資料最多隻會有10個Worker處理,所以資料量大,則會發生長尾,樣本如下。

```
insert overwrite table A2 partition(dt)
select
split_part(value,'\t',1) as field1,
split_part(value,'\t',2) as field2,
dt
from A
where dt='20151010';
```

這種情況下,沒有必要使用動態分區,所以可以改為如下語句:

```
insert overwrite table A2 partition(dt='20151010')
select
split_part(value,'\t',1) as field1,
split_part(value,'\t',2) as field2
from A
where dt='20151010';
```

• 視窗函數的最佳化

如果您的SQL語句中用到了視窗函數,一般情況下每個視窗函數會形成一個Reduce作業。如果 視窗函數略多,那麼就會消耗資源。在某些特定情境下,視窗函數是可以進行最佳化的。

- 視窗函數over後面要完全相同,相同的分組和排序條件。
- 多個視窗函數在同一層SQL執行。

符合上述兩個條件的視窗函數會合并為一個Reduce執行。SQL樣本如下所示。

select

```
rank()over(partition by A order by B desc) as rank,
row_number()over(partition by A order by B desc) as row_num
from MyTable;
```

#### • 子查詢改Join

例如有一個子查詢,如下所示。

```
SELECT * FROM table_a a WHERE a.coll IN (SELECT coll FROM table_b b
WHERE xxx);
```

當此語句中的table\_b子查詢返回的col1的個數超過1000個時,系統會報錯為records

returned from subquery exceeded limit of 1000。此時您可以使用Join語句來代

替,如下所示。

SELECT a.\* FROM table\_a a JOIN (SELECT DISTINCT coll FROM table\_b b WHERE xxx) c ON (a.coll = c.coll)

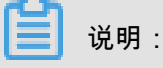

- 如果沒用Distinct,而子查詢c返回的結果中有相同的col1的值,可能會導致a表的結果數變
   多。
- 因為Distinct子句會導致查詢全落到一個Worker裡,如果子查詢資料量比較大的話,可能會 導致查詢比較慢。
- 如果已經從業務上控制了子查詢裡的col1不可能會重複,比如查的是主鍵欄位,為了提高效能,可以把Distinct去掉。

### 4 編寫MapReduce

本文將為您介紹安裝好MaxCompute用戶端後,如何快速運行MapReduce WordCount樣本程式。

```
│<mark>三</mark>〕 说明:
如果您使用Maven,可以從Maven #中搜尋odps-sdk-mapred擷取不同版本的Java SDK。相關配置
資訊如下所示:
```

```
<dependency>
<groupId>com.aliyun.odps</groupId>
<artifactId>odps-sdk-mapred</artifactId>
<version>0.26.2-public</version>
</dependency>
```

前提條件

- 編譯、運行MapReduce時,需要首先安裝JDK1.6或以上版本。
- 請參見#####對MaxCompute用戶端進行部署。更多關於MaxCompute用戶端的使用,請參 見MaxCompute###。

操作步驟

- 1. 安裝並配置好用戶端後,開啟odpscmd.bat,進入相應項目空間中。
- 2. 輸入建表語句,建立輸入和輸出表。如下所示:

```
CREATE TABLE wc_in (key STRING, value STRING);
CREATE TABLE wc_out (key STRING, cnt BIGINT);
-- 建立輸入、輸出表
```

更多建立表的語句請參見###。

3. 上傳資料。

您可以通過以下兩種方式上傳資料。

• 使用Tunnel命令上傳資料。

tunnel upload kv.txt wc\_in -- 上傳樣本資料

kv.txt檔案中的資料如下所示:

238,val\_238 186,val\_86 186,val\_86

• 您也可以通過SQL語句直接插入資料,樣本如下:

```
insert into table wc_in select '238',' val_238' from (select count
  (*) from wc_in) a;
```

4. 編寫MapReduce程式並編譯。

MaxCompute為您提供了便捷的Eclipse開發外掛程式,方便您快速開發MapReduce程式,並提供了本地調試MapReduce的功能。

您需要先在Eclipse中建立一個項目工程,而後在此工程中編寫MapReduce程式。本地調試通過 後,將編譯好的程式(Jar 包,如*Word-count-1.0.jar*)匯出並上傳至MaxCompute。詳情請參 見*MapReduce*#########。

5. 添加Jar包到project資源(比如這裡的Jar包名為word-count-1.0.jar)。

add jar word-count-1.0.jar;

6. 在MaxCompute用戶端運行Jar命令。

jar -resources word-count-1.0.jar -classpath /home/resources/wordcount-1.0.jar com.taobao.jingfan.WordCount wc\_in wc\_out;

7. 在MaxCompute用戶端查看結果。

select \* from wc\_out;

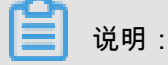

如果您在 Java 程式中使用了任何資源,請務必將此資源加入-resources參數。Jar命令的詳 細介紹請參見#####

## 5 JAVA UDF開發

MaxCompute的UDF包括UDF、UDAF和UDTF三種函數。通常情況下,這三種函數被統稱為UDF。

實現JAVA UDF使用Maven的使用者可以從*Maven#*中搜尋odps-sdk-udf擷取不同版本的Java SDK,相關配置資訊如下所示:

```
<dependency>
    <groupId>com.aliyun.odps</groupId>
    <artifactId>odps-sdk-udf</artifactId>
    <version>0.20.7</version>
</dependency>
```

通常情況下,JAVA UDF的開發可以通過以下幾種方式:

- 使用MaxCompute Studio##JAVA UDF#######。
- 使用*Eclipse*########JAVA UDF,匯出Jar包,然後通過命令或者DataWorks####後再####。

本文中會分別給出UDF、UDAF、UDTF的程式碼範例,並通過兩種方式給出開發UDF完整流程步驟 樣本(UDAF、UDTF操作步驟與UDF操作步驟一樣)。

道 说明:

- 關於自訂函數註冊和登出、查看函數列表的相關命令語句請參見####。
- Java和MaxCompute的資料類型對應關係,請參見########。

#### UDF様本

下面將為您介紹一個字元小寫轉換功能的UDF實現樣本。

- 使用MaxCompute Studio開發
  - 1. 準備工具環境並建立Java Module。

這裡假設已經完成環境準備,包括##*Studio*並在Studio上##*MaxCompute*####以及## *MaxCompute Java Module*。

2. 編寫代碼。

在配置好的Java Module下建立Java檔案。

| studio 👌 📭 java_m 👌 🖿 src 👌 🖿 main                                                                                            | New                                                                                                    | G Java Class                                                                                                    |
|----------------------------------------------------------------------------------------------------|----------------------------------------------------------------------------------------------------|----------------------------------------------------------------------------------------------------|
| <ul> <li>Project</li> <li>studio ~/Documents/ODPS/stu</li> <li>idea</li> <li>java_m</li> <li>examples</li> <li>src</li> </ul> | K       Cut         Image: Copy       Copy Path         Copy Reference       Image: Copy Reference         Image: Copy Reference       Image: Copy Reference         Image: Copy Reference       Image: Copy Reference | 第X<br>第2<br>分報C<br>な第C<br>な第C                                                                                    |
| ▼ ■ main<br>▼ ■ java<br>► ■ hq_udf<br>► ■ META-INF<br>■ resources                                                             | Find Usages<br>Find in Path<br>Replace in Path<br>Analyze                                                                                                    | <ul> <li>℃F7</li> <li>☆第F</li> <li>☆第F</li> <li>☆第R</li> <li>● HTML File</li> <li>● JavaFXApplication</li> </ul> |
| <ul> <li>test</li> <li>target</li> </ul>                                                                                      | Refactor                                                                                                    | ► 🚝 Singleton                                                                                                    |
| <mark>∰</mark> java_m.iml<br><i>M</i> pom.xml                                                                                 | Add to Favorites<br>Show Image Thumbra                                                                                                    | ails 公報T Stylesneet<br>云柏社区, yq.aliyun.com                                                                       |

直接選擇MaxCompute Java,然後在name一欄裡輸入package名稱.檔案名稱,Kind選擇

UDF。 之後編輯如下代碼:

```
package <package名稱>;
import com.aliyun.odps.udf.UDF;
public final class Lower extends UDF {
public String evaluate(String s) {
if (s == null) { return null; }
return s.toLowerCase();
}
```

```
▋ 说明:
```

若需本地調試java udf,請參見#####UDF

3. 註冊MaxCompute UDF。

如下圖所示,按右鍵UDF的Java檔案,選擇**Deploy to server**,彈框裡選擇註冊到那個 MaxCompute project,輸入function name,Resource name也可以修改。

| examples                                                                          | 5                                                                    | public cla             | 😑 🔵 🗧 Package a jar and submi  | it resource |            |
|-----------------------------------------------------------------------------------|----------------------------------------------------------------------|------------------------|--------------------------------|-------------|------------|
| ▼ src<br>▼ ■ main                                                                 | New                                                                  | if                     |                                |             |            |
| 🔻 🖿 java                                                                          | ₩ Cut                                                                | ≋x <sup>re</sup>       | *MaxCompute project: hntest    |             | <b>▼</b> + |
| hq_udf GetAddr                                                                    | Copy<br>Copy Path                                                    | 0%<br>0%               | *Resource name: Lower.jar      |             |            |
| @ Lower                                                                           | Copy Reference                                                       | 2第位7                   | *Main class: hg udf.Lower      |             |            |
| En META-INF      Ingresources      Ingresources                                   | ☐ Paste<br>▷ Jump to Source                                          | %↑<br>%∧               | *Function name: Lower_test     |             |            |
| ▶ ■ target<br>∦ java_m.iml                                                        | Find Usages<br>Analyze                                               | `€F7<br>►              | Force update if already exists |             |            |
| i myprj                                                                           | Refactor                                                             | - · · /                | -                              |             |            |
| out     sol src                                                                   | Add to Favorites                                                     | 1                      | 1                              | Cancel      | ОК         |
| In src     In target     In warehouse     In studio.iml     In External Libraries | Browse Type Hierarchy<br>Reformat Code<br>Optimize Imports<br>Delete | ∩н<br>€%L<br>^∖€0<br>₽ |                                |             |            |
| un 🕵 hntest_sqitest.osqi                                                          | Build Module 'java_m'<br>Recompile 'Lower.java'                      | <b>☆</b> ℋF9           |                                |             |            |
| 日志結果                                                                              | V Deploy to server                                                   |                        |                                |             |            |

填寫好後,單擊OK即可。註冊成功後會有提示。

4. 試用UDF。

開啟SQL指令碼,執行代碼如select Lower\_test(`ABC');結果如下圖所示:

|    |      | seled   | ct | Lower   | _test( | 'ABC') |  |  |  |
|----|------|---------|----|---------|--------|--------|--|--|--|
|    |      |         |    |         |        |        |  |  |  |
|    |      |         |    |         |        |        |  |  |  |
| te | ĸt   | grap    | bh |         |        |        |  |  |  |
| W  | , hn | test_so |    | st.osql |        |        |  |  |  |
|    |      | 志       | į  | 結果      |        |        |  |  |  |
|    |      |         |    |         |        |        |  |  |  |
|    | abc  |         |    |         |        |        |  |  |  |

📋 说明 :

Studio中編寫SQL指令碼請參見##SQL###。

- 使用Eclipse外掛程式開發
  - 1. 建立工程

此處假設已經在Eclipse外掛程式建立好一個MaxCompute(原名ODPS)工程,詳情請參見# #MaxCompute##。

2. 編寫代碼

按照MaxCompute UDF架構的規定,實現函數功能,並進行編譯。樣本如下:

```
package <package名稱>;
import com.aliyun.odps.udf.UDF;
public final class Lower extends UDF {
public String evaluate(String s) {
if (s == null) { return null; }
```

```
return s.toLowerCase();
}
```

將這個Jar包命名為my\_lower.jar。

### 📕 说明:

- 更詳細的開發調試代碼的介紹請參見UDF########。
- SDK的使用資訊請參見UDF SDK。
- 3. 添加資源

在運行UDF之前,必須指定引用的UDF代碼。代碼通過資源的形式添加到MaxCompute中。Java UDF必須被打成Jar包,以Jar資源添加到MaxCompute中,UDF架構會自動載入Jar 包,運行使用者自訂的UDF。

📋 说明 :

MaxCompute MapReduce也用到了資源這一特有概念,*MapReduce*文檔中對資源的使用也 有闡述。

執行如下命令:

add jar my\_lower.jar;

- -- 如果存在同名的資源請將這個jar包重新命名
- -- 並注意修改下面樣本命令中相關jar包的名字
- -- 又或者直接使用-f選項覆蓋原有的jar資源
- 4. 註冊UDF函數

Jar包被上傳後,使得MaxCompute有條件自動擷取代碼並運行。但此時仍然無法使用這個 UDF,因為MaxCompute中並沒有關於這個UDF的任何資訊。因此需要在MaxCompute中註 冊一個唯一的函數名,並指定這個函數名與哪個jar資源的哪個類對應。 執行如下命令:

CREATE FUNCTION test\_lower AS org.alidata.odps.udf.examples.Lower USING my\_lower.jar;

5. 在SQL中使用此函數進行驗證:

select test\_lower('A') from my\_test\_table;

UDAF様本

UDAF的註冊方式與UDF基本相同,使用方式與內建函數中的####相同。計算平均值的UDAF的程 式碼範例,如下所示:

```
package org.alidata.odps.udf.examples;
import com.aliyun.odps.io.LongWritable;
import com.aliyun.odps.io.Text;
import com.aliyun.odps.io.Writable;
import com.aliyun.odps.udf.Aggregator;
import com.aliyun.odps.udf.UDFException;
/**
* project: example_project
* table: wc_in2
* partitions: p2=1,p1=2
* columns: colc,colb,cola
*/
public class UDAFExample extends Aggregator {
@Override
public void iterate(Writable arg0, Writable[] arg1) throws UDFExcepti
on {
LongWritable result = (LongWritable) arg0;
for (Writable item : arg1) {
Text txt = (Text) item;
result.set(result.get() + txt.getLength());
@Override
public void merge(Writable arg0, Writable arg1) throws UDFException {
LongWritable result = (LongWritable) arg0;
LongWritable partial = (LongWritable) arg1;
result.set(result.get() + partial.get());
@Override
public Writable newBuffer() {
return new LongWritable(OL);
@Override
public Writable terminate(Writable arq0) throws UDFException {
return arg0;
```

#### UDTF樣本

UDTF的註冊和使用方式與UDF相同。程式碼範例如下:

package org.alidata.odps.udtf.examples;

```
import com.aliyun.odps.udf.UDTF;
import com.aliyun.odps.udf.UDTFCollector;
import com.aliyun.odps.udf.UDFException;
// TODO define input and output types, e.g., "string,string->string,
bigint".
@Resolve({"string,bigint->string,bigint"})
public class MyUDTF extends UDTF {
  @Override
  public void process(Object[] args) throws UDFException {
  String a = (String) args[0];
  Long b = (Long) args[1];
  for (String t: a.split("\\s+")) {
    forward(t, b);
  }
}
```

MaxCompute提供了很多內建函數來滿足您的計算需求,同時您還可以通過建立自訂函數來滿足不同的計算需求。詳情請參見#######。

### 6 編寫Graph

本文將以SSSP###為例,為您介紹如何提交Graph作業。

Graph作業的提交方式與MapReduce基本相同。如果您使用Maven,可以從Maven#中搜尋odpssdk-graph擷取不同版本的Java SDK,相關配置資訊如下所示:

#### 操作步驟

- 1. 進入console並運行odpscmd。
- 2. 建立輸入表和輸出表。

create table sssp\_in (v bigint, es string); create table sssp\_out (v bigint, l bigint);

建立表的更多語句請參見###。

3. 上傳資料。

本機資料的內容如下:

```
1 2:2,3:1,4:4
2 1:2,3:2,4:1
3 1:1,2:2,5:1
4 1:4,2:1,5:1
5 3:1,4:1
```

以空格鍵做兩列的分隔字元,執行Tunnel命令上傳資料。

```
tunnel u -fd " " sssp.txt sssp_in;
```

4. 編寫SSSP樣本。

根據Graph######的介紹,本地編譯、調試SSSP#####。本樣本中假設代碼被打包為odps-

graph-example-sssp.jar.

僅需要將SSSP代碼打包即可,不需要同時將SDK打入odps-graph-example-sssp.jar 中。

#### 5. 添加Jar資源。

add jar \$LOCAL\_JAR\_PATH/odps-graph-example-sssp.jar;

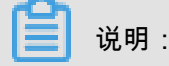

建立資源的介紹請參見####。

6. 運行SSSP。

```
jar -libjars odps-graph-example-sssp.jar -classpath $LOCAL_JAR_PATH
/odps-graph-example-sssp.jar com.aliyun.odps.graph.example.SSSP 1
sssp_in sssp_out;
```

Jar命令用於運行MaxCompute Graph作業,用法與MapReduce作業的運行命令完全一致。

Graph作業執行時命令列會列印工作執行個體ID,執行進度,結果Summary等。

輸出樣本如下所示:

```
ID = 20130730160742915q1205u3
2013-07-31 00:18:36
                        SUCCESS
Summary:
Graph Input/Output
Total input bytes=211
Total input records=5
Total output bytes=161
Total output records=5
graph_input_[bsp.sssp_in]_bytes=211
graph_input_[bsp.sssp_in]_records=5
graph_output_[bsp.sssp_out]_bytes=161
graph_output_[bsp.sssp_out]_records=5
Graph Statistics
Total edges=14
Total halted vertices=5
Total sent messages=28
Total supersteps=4
Total vertices=5
Total workers=1
Graph Timers
Average superstep time (milliseconds)=7
Load time (milliseconds)=8
Max superstep time (milliseconds) =14
Max time superstep=0
Min superstep time (milliseconds)=5
Min time superstep=2
Setup time (milliseconds)=277
Shutdown time (milliseconds)=20
Total superstep time (milliseconds)=30
Total time (milliseconds)=344
OK
```

说明:

如果您需要使用Graph功能,直接開通提交圖計算作業即可。